# Tech Note 967 Configuring the MES Data Source in WIS

All Tech Notes, Tech Alerts and KBCD documents and software are provided "as is" without warranty of any kind. See the Terms of Use for more information.

Topic#: 002789 Created: May 2012

## Introduction

This *Tech Note* addresses CR L00123355 found in the MES Readme. During the MES Reporting Content installation, the data source is not created in the WIS Portal.

### **Application Versions**

• MES 2012

## Procedure

- 1. Open WIS and click Administrator > Data Source Manager.
- 2. Click New Data Source.

| 🖉 W O N D E R W A R E - Windows Int                                        | tern      | et Explorer                                                                                                    |                                                                                                    |                                                                                             |                                                                                      |                                 | _ 8 ×            |
|----------------------------------------------------------------------------|-----------|----------------------------------------------------------------------------------------------------|----------------------------------------------------------------------------------------------------|---------------------------------------------------------------------------------------------|--------------------------------------------------------------------------------------|---------------------------------|------------------|
| 🕞 🕞 👻 http://tsvm2008/Wonderware/useng/main/default.asp                    |           |                                                                                                    |                                                                                                    |                                                                                             |                                                                                      | e Search                        | <b>P</b> -       |
| 🛠 🏟 🍘 WONDER WARE                                                          |           |                                                                                                    |                                                                                                    |                                                                                             | <u>ن</u>                                                                             | • 🗟 - 🖶 • 🔂 Page • 🍥 T          | <u>o</u> ols + " |
| Wanderware IN                                                              | ond<br>IF | erware<br>ORMATION SERVER                                                                                                    |                                                                                                    |                                                                                             |                                                                                      |                                 |                  |
| Customize                                                                  |           |                                                                                                    |                                                                                                    |                                                                                             | 🙆 Home                                                                               | 🕐 Help   🕐 About   😑            | Log off          |
| Launch Pad                                                                 | x         | Data Source Manager                                                                                                    |                                                                                                    |                                                                                             |                                                                                      |                                 |                  |
| System  Administration  Application Manager  User Manager  License Manager |           | The Data Source Manager lists all the o<br>Data Source" button. To modify the p<br>"Modify" button. To delete a data sou<br>data source details, just click on the da<br>Configured Shared Data Sources | configured shared data sour<br>properties of existing data s<br>urce select the correspondin<br>ata source | rces. To create a new shared<br>ource select the correspondi<br>g check box and click on "D | d data source click on "Ne<br>ing check box and click on<br>elete" button. To view a | w                               |                  |
| Portal Configuration                                                       |           | Data Source Name                                                                                                    |                                                                                                    | Data Source Type                                                                            |                                                                                      |                                 |                  |
| <ul> <li>Data Source Manager</li> <li>Factory Alarm Manager</li> </ul>     |           | InBatchSDS                                                                                                    |                                                                                                    | Production                                                                                  |                                                                                      |                                 |                  |
| Panel Manager                                                              |           | New Data Source                                                                                                    | Modify                                                                                                    | Delete                                                                                      |                                                                                      |                                 |                  |
| Win-XML Exporter                                                           |           |                                                                                                    |                                                                                                    |                                                                                             |                                                                                      |                                 |                  |
| Documentation                                                              |           |                                                                                                    |                                                                                                    |                                                                                             |                                                                                      |                                 |                  |
| Table Weaver Manager                                                       |           |                                                                                                    |                                                                                                    |                                                                                             |                                                                                      |                                 |                  |
| ArchestrA Web Exporter                                                     |           |                                                                                                    |                                                                                                    |                                                                                             |                                                                                      |                                 |                  |
| Li Report Manager                                                          |           |                                                                                                    |                                                                                                    |                                                                                             |                                                                                      |                                 |                  |
| Process Graphics                                                           |           |                                                                                                    |                                                                                                    |                                                                                             |                                                                                      |                                 |                  |
| Factory Alarms                                                             |           |                                                                                                    |                                                                                                    |                                                                                             |                                                                                      |                                 |                  |
| Multiviews     Eucrom Links                                                |           |                                                                                                    |                                                                                                    |                                                                                             |                                                                                      |                                 |                  |
| Table Weaver                                                               |           |                                                                                                    |                                                                                                    |                                                                                             |                                                                                      |                                 |                  |
| + ArchestrA Graphics                                                       |           |                                                                                                    |                                                                                                    |                                                                                             |                                                                                      |                                 |                  |
| ± Reports                                                                  | •         |                                                                                                    |                                                                                                    |                                                                                             |                                                                                      |                                 |                  |
|                                                                            |           |                                                                                                    |                                                                                                    |                                                                                             | © 2000-2010 Inven                                                                    | sys Systems, Inc. All rights re | served.          |
| Done                                                                       |           |                                                                                                    |                                                                                                    |                                                                                             | 🚯 ६ Local intranet   Prote                                                           | cted Mode: Off 🔍 100 🕫          | /0 - //          |
| 🎝 Start 🛛 🚠 💻 🏉 🛛 🌈 W                                                      | O N       | DERWARE                                                                                                    |                                                                                                    |                                                                                             |                                                                                      | 🖉 📶 🚯 🧓 🕼 1                     | 0:39 AM          |

FIGURE 1: DATA SOURCE MANAGER/NEW DATA SOURCE

3. Click Other for the Data Source Type.

| invensys.                                    | Wone    | ORMATION SERVER                                                            |                                                                                                    |
|----------------------------------------------|---------|----------------------------------------------------------------------------|----------------------------------------------------------------------------------------------------|
| nize                                         |         |                                                                            | 💮 Home                                                                                                    |
| Launch Pad                                   | ×       | Data Source Manager                                                        |                                                                                                    |
| System                                       |         | Use this page to create a new share                                        | ud data source. First select the type of data source you want to create. Enter all the                                                                                     |
| <b>dministration</b><br>Application Manager  | ▲<br>   | information related to the data sour<br>can also click on "Test Connection | ce and click on "Save" button to save the new shared data source. Optionally you<br>n" to test the connection validity. Click on "Cancel" button to cancel this operation. |
| User Manager<br>License Manager              |         | Add New Shared Data Source                                                 |                                                                                                    |
| Portal Configuration                         |         | Data Source Type :                                                         | Other 💌                                                                                                    |
| Data Source Manager<br>Factory Alarm Manager |         | Data Source Name :<br>Description :                                        | Other1                                                                                                    |
| Panel Manager<br>Win-XML Exporter            |         | ServerName :                                                               |                                                                                                    |
| Documentation                                |         | Database :<br>Integrated Security :                                        |                                                                                                    |
| ArchestrA Web Exporter                       | er<br>r | User Name :                                                                | Select this option if you want to use Windows Integrated                                                                                                    |
| Report Manager                               |         | Password :<br>Default for this Data Source Type :                          | : Security to connect to this data source                                                                                                    |
| actory Alarms                                |         | Connection Timeout(in Sec) :                                               |                                                                                                    |
| ultiViews                                    |         | Query Timeout(in Sec) :                                                    |                                                                                                    |
| istom Links<br>able Weaver                   |         | Provider :                                                                 | SQLNCLI                                                                                                    |
| chestrA Graphics                             | Ţ       | Save                                                                       | Cancel Test Connection                                                                                                    |
| ·                                            |         | - <b>T</b>                                                                 | © 2000-2010 Inve                                                                                                    |

#### FIGURE 2: DATA SOURCE TYPE IS OTHER

- 4. Change the Data source name to **MES45**, set to Integrated Security.
- 5. Click the Default for this Data Source Type option, and set the Provider toSQLNCLI10.
- 6. Click Save and Test Connection.

| Wonderware<br>INFORMATION SERVER |                                                                                                    |                        |  |  |  |  |  |  |  |
|----------------------------------|----------------------------------------------------------------------------------------------------|------------------------|--|--|--|--|--|--|--|
| Customize                        |                                                                                                    |                        |  |  |  |  |  |  |  |
| Launch Pad ×                     | Data Source Manager                                                                                   |                        |  |  |  |  |  |  |  |
| System                           | Use this page to modify the selected shared data source. Enter the values in the text boxes and click |                        |  |  |  |  |  |  |  |
| Administration                   | save the details.                                                                                     |                        |  |  |  |  |  |  |  |
| Application Manager              | Modify Shared data sources                                                                            |                        |  |  |  |  |  |  |  |
| User Manager                     |                                                                                                    |                        |  |  |  |  |  |  |  |
| License Manager                  | Data Source Type :                                                                                    | Other 💌                |  |  |  |  |  |  |  |
| Portal Configuration             | Data Source Name :                                                                                    | MES45                  |  |  |  |  |  |  |  |
| Data Source Manager              | Description :                                                                                         |                        |  |  |  |  |  |  |  |
| Factory Alarm Manager            | ServerName :                                                                                          | localhost              |  |  |  |  |  |  |  |
| Panel Manager                    | Database :                                                                                            | MESDB                  |  |  |  |  |  |  |  |
| Win-XML Exporter                 | Integrated Security :                                                                                 |                        |  |  |  |  |  |  |  |
|                                  | User Name :                                                                                           |                        |  |  |  |  |  |  |  |
|                                  | Password :                                                                                            |                        |  |  |  |  |  |  |  |
| Report Manager                   | Default for this Data Source Type                                                                     | :                      |  |  |  |  |  |  |  |
| Process Graphics                 | Connection Timeout(in Sec) :                                                                          |                        |  |  |  |  |  |  |  |
| Factory Alarms                   | Query Timeout(in Sec) :                                                                               |                        |  |  |  |  |  |  |  |
| MultiViews                       | Provider :                                                                                            | SQLNCLI10              |  |  |  |  |  |  |  |
| 🛨 Custom Links                   |                                                                                                    |                        |  |  |  |  |  |  |  |
| 🗄 Table Weaver                   | Save                                                                                                  | Cancel Test Connection |  |  |  |  |  |  |  |
| ArchestrA Graphics               |                                                                                                    |                        |  |  |  |  |  |  |  |
| 🗄 Reports                        |                                                                                                    |                        |  |  |  |  |  |  |  |
|                                  |                                                                                                    |                        |  |  |  |  |  |  |  |

FIGURE 3: DATA SOURCE CONFIGURATION

- 7. The new MES data source has been created.
- 8. Deploy the MES Report Node into WIS by following Tech Note 598 Repairing Missing Operations & Performance (Factelligence) Entries in the Wonderware Information Server (WIS) Panel.

J. Godfrey

Tech Notes are published occasionally by Wonderware Technical Support. Publisher: Invensys Systems, Inc., 26561 Rancho Parkway South, Lake Forest, CA 92630. There is also technical information on our software products at Wonderware Technical Support.

#### Configuring the MES Data Source in WIS

For technical support questions, send an e-mail to wwsupport@invensys.com.

## Back to top

© 2013 Invensys Systems, Inc. All rights reserved. No part of the material protected by this copyright may be reproduced or utilized in any form or by any means, electronic or mechanical, including photocopying, recording, broadcasting, or by anyinformation storage and retrieval system, without permission in writing from Invensys Systems, Inc. Terms of Use.